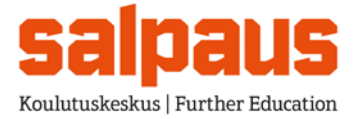

# WinhaWille WinhaWilho

Käyttöohje

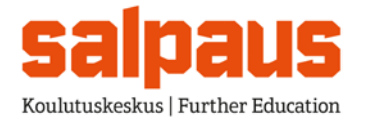

## Sisällysluettelo

| 1.    | Yleistä   |                                                                                  | 3        |
|-------|-----------|----------------------------------------------------------------------------------|----------|
| 2.    | Opiskeli  | ijan käyttäjätunnus ja salasana                                                  | 4        |
|       | 2.1.      | Kirjautuminen                                                                    | 4        |
|       | 2.2.      | Jos kirjautuminen ei onnistu                                                     | 4        |
| 3.    | Muut kä   | iyttäjät                                                                         | 4        |
|       | 3.1.      | Wiivi-käyttäjä                                                                   | 4        |
|       | 3.2.      | Huoltaja                                                                         | 5        |
| 4.    | Opiskel   | utiedot                                                                          | 5        |
| 5.    | Etusivu   |                                                                                  | 5        |
| 6.    | Opiskel   | ijan henkilötiedot                                                               | 6        |
| 7.    | Osoittee  | enmuutos                                                                         | 7        |
| 8.    | HOPS:r    | n sisältö                                                                        | 8        |
| 9.    | Hops - (  | Opiskelijan opinto-ohjelma                                                       | 10       |
|       | 9.1.      | Yleistä                                                                          | 10       |
|       | 9.2.      | Suunnitellut opinnot                                                             | 11       |
|       | 9.3.      | Ilmoittautumiset                                                                 | 11       |
|       | 9.4.      | Osallistumiset                                                                   | 11       |
|       | 9.5.      | Suoritukset                                                                      | 12       |
|       | 9.6.      | Arviointihistoria                                                                | 13       |
|       | 9.7.      | Projektit                                                                        | 13       |
| 10.   | Hops –I   | omakkeet <b>Virhe. Kirjanmerkkiä ei ole mää</b>                                  | ritetty. |
| 11.   | Lukujärj  | jestys                                                                           | 14       |
|       | 11.1.     | Oma lukujärjestys                                                                | 14       |
|       | 11.2.     | Ryhmän lukujärjestys                                                             | 16       |
| 12.   | Poissac   | olot                                                                             | 16       |
| 13.   | Hojks (=  | = henkilökohtaista opetuksen järjestämistä koskeva suunnitelma) Virhe. Kirjanmer | kkiä ei  |
| ole r | nääritett | у.                                                                               |          |
| 14.   | Salasar   | nan vaihtaminen                                                                  | 16       |
| 15.   | Ilmoitus  | taulu                                                                            | 17       |
| 16.   | Lopetus   | 5                                                                                | 17       |

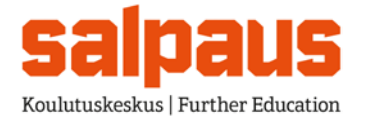

#### 1. Yleistä

WinhaPron opiskelijaliittymä **WinhaWille** on opiskelijoille suunnattu web-tekniikalla toteutettu sähköisen palvelun verkkosivusto, jonka avulla opiskelijat voivat mm. tarkistaa henkilötietonsa, seurata HOPSiaan sekä ilmoittautua toteutuksille. Kirjautuminen tapahtuu osoitteessa

## http://winhawille.salpaus.fi

**Huom!** WinhaWille ei toimi mobiilisti, joten suositus on käyttää PC-tietokonetta, tietojen tarkasteluun. Wille toimii parhaiten Microsoft Internet Explorer 11.x tai Mozilla Firefox 45.x – selaimilla.

**WinhaWiivi**n -opettajaliittymän kautta voivat myös rehtorit, opetusalajohtajat, opetusalapäälliköt, ryhmän ohjaajat, opinto-ohjaajat tms. toimipistekohtaisten/ryhmäkohtaisten oikeuksiensa puitteissa siirtyä valitun opiskelijan WinhaWille -sivuille selaamaan tietoja.

**WinhaWilho** -huoltajaliittymän kautta voivat alaikäisen opiskelijoiden huoltajat kirjautua selaamaan oman huollettavansa opiskelutietoja.

Kun opiskelijasta tulee täysi-ikäinen, niin huoltajan selauskäyttö päättyy automaattisesti. Opiskelija voi itse täysi-ikäiseksi tulon jälkeen jatkaa huoltajan selauskäyttöä WinhaWillessä Henkilötiedot → Lähiomaiset -kohdassa.

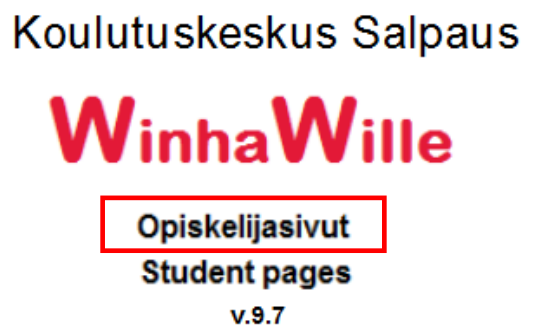

© Copy right CGI 2017. Luv aton käyttö kielletty Toimii parhaiten: Microsoft Internet Explorer 11.x tai Mozilla Firefox 45.x

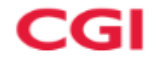

Klikkaa Opiskelijasivut -linkistä, niin pääset kirjautumisikkunaan.

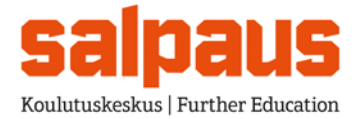

4 (17)

3.9.2007 / (1.6.2017) 2.8.2018

#### 2. Opiskelijan käyttäjätunnus ja salasana

#### 2.1. Kirjautuminen

Opiskelija kirjautuu Willeen oppilaitoksen verkkotunnuksilla.

| V              | VinhaWille                             |
|----------------|----------------------------------------|
|                | Opiskelijasivut<br>Sisäänkirjautuminen |
| Anna           | käyttäjätunnuksesi ja salasanasi       |
| Käyttäjätunnus |                                        |
| Salasana       |                                        |
|                | Kirjaudu                               |

Kirjaudu sisään klikkaamalla Kirjaudu -painiketta.

## 2.2. Jos kirjautuminen ei onnistu

Jos opiskelijan sisäänkirjautuminen ei onnistu, mahdollisia syitä ovat:

- opiskelijan antama tunnus ja salasana eivät täsmää, esim. isot ja pienet kirjaimet eivät ole samanarvoisia
- tunnus on lukittu liian monen virheellisen yrityksen jälkeen => palauta salasana tai odota seuraavaan päivään

#### 3. Muut käyttäjät

#### 3.1. Wiivi-käyttäjä

Winha-henkilö, (esim. opettaja, opo, kuraattori) jolla on käyttäjäryhmänsä kautta käyttöoikeudet Wiiviin, voi Wiivistä siirtyä myös valitun opiskelijan Wille-sivuille, pääasiassa katselemaan tietoja.

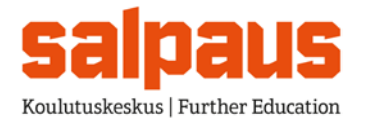

Ohje WinhaWille/Wilho 9.8 Käyttöohje 5 (17)

3.9.2007 / (1.6.2017) 2.8.2018

## 3.2. Huoltaja

Huoltajalla tulee olla henkilökohtaiset Wilho-tunnukset. Tunnukset annetaan alaikäiset opiskelijoiden huoltajille. Huoltaja voi Wilho –liittymän kautta siirtyä oman huollettavansa Wille-sivuille, pääasiassa katselemaan tietoja. Kirjautuminen osoitteessa.

wilho.salpaus.fi

Koulutuskeskus Salpaus

Klikkaa Huoltajasivut -linkistä, niin pääset kirjautumisikkunaan.

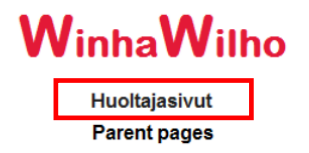

v.8.2 © Copyright CGI 2013.Luvaton käyttö kielletty Toimii parhaiten: Microsoft Internet Explorer 9.x tai Mozilla Firefox 23.x

CGI

#### 4. Opiskelutiedot

Jos opiskelijalla on useampia aktiiveja rooleja, ne näytetään luettelona, josta opiskelija voi valita yhden kerrallaan tarkasteltavaksi. Luettelossa näkyvät myös saapumisryhmä, toimipiste ja ohjelma. Willen valikossa olevalla "Vaihda rooli" –toiminnolla pääsee takaisin tälle sivulle valitsemaan seuraavan tarkasteltavan roolin.

#### 5. Etusivu

Etusivulla opiskelijalle näytetään viimeisimmän suorituksen arviointipäivä sekä linkit ilmoitustaululle, mikäli ilmoitustaululla on voimassaolevia ilmoituksia.

| Opiskelija 1300199                  |                                                                            |
|-------------------------------------|----------------------------------------------------------------------------|
| Suor. 46                            |                                                                            |
| Henkilötiedot                       | Tervetuloa WinhaWille-oniskelijasivuille                                   |
| <ul> <li>Osoitteenmuutos</li> </ul> | rervetarioa winnawine-opiskenjasivanie                                     |
| Hops                                |                                                                            |
| Hops:n sisältö                      | Voit selata omia benkilö- ja opiskelutietojasi sekä                        |
| Hops-lomakkeet                      | ilmoittautua toteutuksille ja tentteihin.                                  |
| Oma lukujärjestys                   |                                                                            |
| Ryhmän lukujärjestys                | Valitse haluamasi toiminto viereisestä valikosta.                          |
| Poissaolot                          | Sulje yhteys lopuksi Lopetus-toiminnolla                                   |
| Ilmoittautumiset                    |                                                                            |
| Toteutukseen                        | Viimeisin opintosuoritus arvioitu 19.12.2013                               |
| Asetukset                           |                                                                            |
| Lisätietoja                         |                                                                            |
| Sovelluksesta                       |                                                                            |
| <ul> <li>Ilmoitustaulu</li> </ul>   |                                                                            |
| Etusivulle                          | Hojks                                                                      |
|                                     |                                                                            |
| Ohje                                |                                                                            |
| Lopetus                             | Lue ilmoitustaulu (1)                                                      |
|                                     |                                                                            |
|                                     |                                                                            |
|                                     | Toimii parhaiten: Microsoft Internet Explorer 9.x tai Mozilla Firefox 23.x |
|                                     | © Convright, CGI 2013, Luvaton kävttä kielletty                            |
|                                     | Copyright Con Loto. Latter helpto Nelletty                                 |
|                                     |                                                                            |

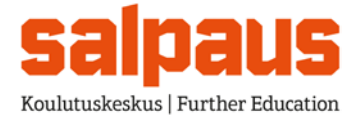

6 (17)

3.9.2007 / (1.6.2017) 2.8.2018

#### 6. Opiskelijan henkilötiedot

Opiskelija voi tarkistaa omat henkilötietonsa ja tarvittaessa tulostaa sivun kirjoittimelle, korjata tiedot paperiin ja toimittaa opintotoimistoon päivitettäväksi WinhaProhon. Opiskelija ei voi itse päivittää henkilötietojaan. Henkilötiedot -osiossa näkyvät myös opiskelijan ryhmät ja niiden vastuuhenkilöt/tuutorit sekä näiden sähköpostiosoitteet.

| 1151 | 11211 | OT             | $\mathbf{ot}$  |
|------|-------|----------------|----------------|
| HEI  | WK II |                | <br>           |
|      | 1111  | . <b>V</b> I I | <br><b>v</b> . |

1401139 Tunnus Nimi Sukupuoli Nainen Kotikunta Heinola Asuinkunta Heinola

#### OPISKELUTIEDOT

Opetuspiste Koulutusohjelma Tutkinto Suunta Saapumisryhmä Pohjakoulutus Tilanne Läsnäolo

HOTEOP Hotelli-, ravintola- ja catering-alan perustutkinto kokki Kokin osaamisala Arvioitu opiskeluaika 05.08.2014 - 31.05.2017 HOTE140P Tyyppi Pääopiskelija Perusopetuksen oppimäärä Opinnot jatkuvat Läsnä

#### RYHMÄTIEDOT

OSOITTEET

Ryhmä Vastuuhenkilö

HOTE14HOP Outi Miettinen ( outi.miettinen@salpaus.fi) ryhmänohjaaja

#### Sähköposti Oma sähköposti

@edu.salpaus.fi

Asuinosoite

18120 HEINOLA Suomi

Puhelimet

Kotiosoite

Puhelimet

Laskutusosoite

#### LÄHIOMAISET

Lähiomaiset

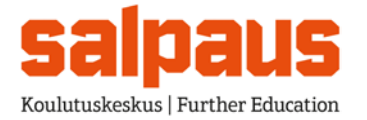

Ohje WinhaWille/Wilho 9.8 Käyttöohje 7 (17)

3.9.2007 / (1.6.2017) 2.8.2018

Opiskelija näkee Tervetuloa -sivulla linkkinä muistutuksen puuttuvista tietojen luovutusluvista, jos yksikin lupakenttä on vielä tyhjä. Lupakenttien tallennuksen jälkeen henkilötiedoissa näytetään valitut luovutusluvat. Luvat näytetään linkkinä.

**Opiskelutiedot** -osiossa opiskelija näkee mm. arvioidun opiskeluaikansa sekä tutkinnon, osaamisalan ja tutkintonimikkeen, jota hän opiskelee.

Lähiomaiset -osiossa näkyvät opiskelijalle tallennettujen lähiomaisten nimet ja yhteystiedot. Kun opiskelijasta tulee täysi-ikäinen, niin huoltajan selauskäyttö päättyy automaattisesti. Opiskelija voi itse täysi-ikäiseksi tulon jälkeen jatkaa huoltajan selauskäyttöä WinhaWillessä.

|             | LÄHIOMAISET                                                                                                    |
|-------------|----------------------------------------------------------------------------------------------------|
| Lähiomaiset | <b>Äiti - ei saa selata opiskelutietojani</b> Salli<br>Äiti Testiopiskelijan sukunimi2<br>Testiosoite<br>111111111 |

#### 7. Osoitteenmuutos

Opiskelijan tulee itse huolehtia siitä, että osoitetiedot Willessä ovat oikein ja ajan tasalla. Muutettavia tietoja ovat oma sähköpostiosoite (ei oppilaitoksen antama), asuinosoite, puhelinnumero ja asuinkunta. Postitoimipaikka valitaan alasvetovalikosta, jossa näkyvät kaikki jo käytössä olevat paikkakunnat (ilman postinumeroita).

Tässä osiossa opiskelija voi tallentaa myös **veronumeronsa.** Muutosoikeutta kerran tallennetulle veronumerolle ei ole. Muutokset tehdään WinhaPro ohjelmassa opintotoimiston kautta.

#### OSOITTEENMUUTOS

Muuta osoitetiedot ajantasalle - tarkista myös Asuinkunta - ja paina Tallenna-painiketta.

| Om                                | na sähköposti   | dfkklf.jfls | do@jfls | djf.fi  |                    | ]                       |
|-----------------------------------|-----------------|-------------|---------|---------|--------------------|-------------------------|
|                                   | Asuinosoite     | kdfj lfdfjs | dflkjfs |         |                    |                         |
|                                   | Postiosoite     | 18100       | HEIING  | DLA     | -                  |                         |
| P                                 | uhelin (soitto) | 1213346     | 546     |         |                    |                         |
| Minulle saa lähettää tekstivieste | jä numeroon:    | 1321313     | 2       |         |                    |                         |
|                                   | Asuinkunta      | Heinola -   | 111     | •       | 2                  |                         |
|                                   | Veronumero      | 123456      |         | (pakoll | inen rakennustyöma | ailla työskenteleville) |
| •                                 |                 |             |         |         |                    |                         |
|                                   |                 |             |         |         |                    |                         |
|                                   |                 | Tallen      | na      |         |                    |                         |

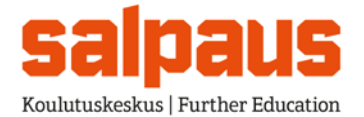

#### 8. HOPS:n sisältö

Tällä sivulla opiskelija näkee HOPSinsa kaikki opinnot sisäkkäisessä hierarkiassa.

Avaa kaikki –linkistä saadaan avattua koko opintohierarkia ja näin ollen päästään näkemään kaikki opiskelijan hopsissa olevat opinnot.

**Opinnon nimestä on linkki ao. opinnon kuvaukseen**. Opinnon nimen perässä näkyy tilannekoodi sekä mahdollinen arviointi. Arvosanaa klikkaamalla avautuu Arviointihistoria – ikkuna, jossa lisätietoja arviointiin liittyen.

Suoritettu laajuus on aina kuluvan hetken tilanne laskettuna siihen mennessä suoritetuista opinnoista ja tallennetuista hyväksilukemisista.

Sivun alalaidan "Tulosta hops" -komennolla HOPSin voi tulostaa haluamalleen kirjoittimelle.

| Opiskelija 1401139<br>Suor. 30 OSP                                                                                                    | Koulutuskeskus Salpaus                                                                                                    |                                                                                                   |
|----------------------------------------------------------------------------------------------------|----------------------------------------------------------------------------------------------------|---------------------------------------------------------------------------------------------------|
| <ul> <li>Henkilötiedot</li> <li>Osoitteenmuutos</li> <li>Hops</li> </ul>                                                                                                    | Hotelli-, ravintola- ja catering-ala, Opintie                                                                                                    |                                                                                                   |
| <ul> <li>Hops:n sisältö</li> </ul>                                                                                                    | HOPS:N SISÄLTÖ                                                                                                    |                                                                                                   |
| Hops-lomakkeet     Eteneminen     Oma lukujärjestys                                                                                                    | Tutkinnon laajuus<br>Suoritettu laajuus                                                                                                    | 180 OSP<br>30 OSP                                                                                 |
|                                                                                                    | Opinnon nimi (laaiuus/tilanne/arvio)                                                                                                    |                                                                                                   |
| Imoittautumiset                                                                                                    |                                                                                                    |                                                                                                   |
| <ul> <li>Toteutukseen</li> <li>Asetukset</li> <li>Lisätietoja</li> <li>Sovelluksesta</li> <li>Ilmoitustaulu</li> <li>Etusivulle</li> <li>Ohje</li> <li>Onsilaitaksen abia</li> </ul> | <ul> <li>Ammatilliset tutkinnon osat, 135 osp (135 osp / T / - )</li> <li>Majoitus- ja ravitsemispalveluissa toimiminen (30 osp / A<br/>1 Asiakaspalvelussa ja ruoanvalmistuksen esivalmistustöissä toimimir</li> <li>Lounasruokien valmistus (40 osp / H / - )<br/>1 Lounasruokien ja leivonnaisten valmistaminen perusruokaohjeiden ja<br/>asiakaspalvelussa toimiminen -</li> <li>Yhteiset tutkinnon osat, 35 osp (35 osp / T / - )</li> </ul> | / <mark>3) Näyttöarv 3</mark><br>nen 18.05.2015 - 24.05.2015<br>a -valmistusmenetelmien mukaan ja |
| Lopetus                                                                                                    | <ul> <li>Viestinta ja vuorovaikutusosaaminen (11 osp / 1 / - )</li> <li>Matemaattis-luonnontieteellinen osaaminen (9 osp / T / - )</li> <li>Yhteiskunnassa ja työelämässä tarvittava osaaminen (8 o</li> <li>Sosiaalinen ja kulttuuriosaaminen (7 osp / T / - )</li> <li>Vapaasti valittavat tutkinnon osat, 10 osp (10 osp / T / - )</li> </ul>                                                                                                  | )<br>psp / T / - )                                                                                |
|                                                                                                    | Tulosta hops                                                                                                    | aikki Sulje kaikki                                                                                |

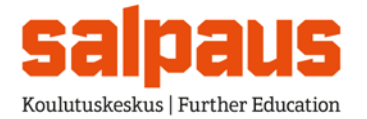

Kun opinnosta on saatu hyväksytty arviointi, näytetään opintorivin päässä "Näyttöarv" sekä opiskelijan saama arvio, esim "Näyttöarv K3".

Arvosanaa klikkaamalla pääsee Arviointihistoria –sivulle, jossa näkyy tarkemmat tiedot opinnon näyttöarvioinnista.

| ARVIOINT                    | RVIOINTIHISTORIA haku yhteensä 1      |                 |                |            |          |      |
|-----------------------------|---------------------------------------|-----------------|----------------|------------|----------|------|
| Opinto                      | Majoitus- ja ravitsen                 | nispalvel       | uissa toimimir | nen (OK 10 | 0121)    |      |
| Arviopvm                    | Arvioija                              | Arvio           | Toteutus       | Tentti     | Asteikko | Osat |
| 27.05.2015<br>Opinnon näytt | Marjomäki Marjo<br>ö <b>arviointi</b> | mäki Marjo 3 S3 |                |            |          |      |

Opintorivin alla näytetään opintoon liittyvät ammattiosaamisen näyttö/näytöt. Näytön nimestä on linkki Ammattiosaamisen näyttö –sivulle yksityiskohtaisempia tietoja varten.

#### AMMATTIOSAAMISEN NÄYTTÖ

| Opinto<br>Näyttö (osa) | OK 100121 Majoitus- ja ravitsemispalveluissa toimiminen 1 ()         |
|------------------------|----------------------------------------------------------------------|
| Näyttöaika             | 18.05.2015 - 24.05.2015                                              |
| Näyttöpaikka           | Sport Cafe Heinola Oy                                                |
| Lyhyt kuvaus           | Asiakaspalvelussa ja ruoanvalmistuksen esivalmistustöissä toimiminen |
| Työelämän edustaja     | Översti Kirsti                                                       |
| Opettaja               | Marjo Marjomäki                                                      |

| Arviointikohde                                        | Arvio |
|-------------------------------------------------------|-------|
| 1. Työprosessin hallinta                              | 3     |
| 2. Työmenetelmien, välineiden ja materiaalin hallinta | 3     |
| 3. Työn perustana olevan tiedon hallinta              | 1     |
| 4. Elinikäisen oppimisen avaintaitojen hallinta       | 3     |
|                                                       |       |

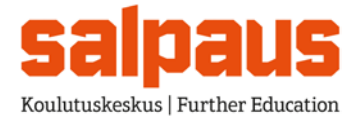

Ohje WinhaWille/Wilho 9.8 Käyttöohje

3.9.2007 / (1.6.2017) 2.8.2018

#### 9. Hops - Opiskelijan opinto-ohjelma

#### 9.1. Yleistä

Opiskelijan opinto-ohjelman sisältämien opintojen näyttäminen on jaettu neljään osaan: suunniteltuihin, ilmoittautumisiin, osallistumisiin ja suorituksiin.

| Opiskelija 1300199<br>Suor. 71<br>• Henkilötiedot<br>• Osoitteenmuutos<br>• Hops                                                                                                    | <b>OPINTO-OHJELMA (HOPS)</b><br>Täytä hakuehdot ja paina Hae-nappia |                                                                                                    |
|----------------------------------------------------------------------------------------------------|---------------------------------------------------------------------|----------------------------------------------------------------------------------------------------|
| <ul> <li>Hops:n sisältö</li> <li>Oma lukujärjestys</li> <li>Ryhmän lukujärjestys</li> <li>Poissaolot</li> <li>Ilmoittautumiset</li> <li>Asetukset</li> <li>Salasanan vaihto</li> <li>Lisätietoja</li> <li>Ilmoitustaulu</li> <li>Etusivulle</li> <li>Ohje</li> <li>Lopetus</li> </ul> | Opinnon tunnus<br>Arviointipvm (pp.kk.vwv)<br>Rajaus                | <ul> <li>Suunnitellut opinnot</li> <li>Ilmoittautumiset</li> <li>Osallistumiset</li> <li>Suoritukset         <ul> <li>vain hylätyt</li> </ul> </li> <li>aikajärjestyksessä</li> <li>tunnusjärjestyksessä</li> <li>Projektit</li> <li>Hae</li> </ul> |

Opiskelija saa noudettua haluamansa opintojaksot käyttämällä edellä mainittuja rajauksia ja painamalla Hae-painiketta; muita kriteereitä (opinnon tunnus ja arv.pvm.) ei tarvita.

Opiskelijalla on mahdollisuus nähdä opintokohtaista tietoa Hopsin opinto –sivulla. Sivu aukeaa aina opinnon nimeä klikattaessa. **Opinnon hops-lisätiedot** –kentässä näkyy, jos opettaja on merkinnyt opiskelijakohtaista lisätietoa ao. opinnon toteuttamiseen tai etenemiseen liittyen. Toiminto käytössä kaikissa Hops-näkymissä.

|                                              | HOP SIN OPINTO                                                         |
|----------------------------------------------|------------------------------------------------------------------------|
| Nimi                                         | Keittiötyöskentelyn perusteet                                          |
| Tunnus                                       | OJ HOT01A                                                              |
| Laajuus                                      | 8 ov                                                                   |
| Painokerroin                                 | 1                                                                      |
| Luokitus                                     |                                                                        |
| Luokittelu                                   |                                                                        |
|                                              | Pakollinen                                                             |
| Projektityötä<br>Lähiopetusta<br>Etäopetusta |                                                                        |
| Opinnon hops-                                | Opettaja kirjannut hopsin opinnolle lisätietoja opinnosta 25.2.2014/MM |
| lisätiedot                                   | <marjoma 12:51:08="" 25.2.2014=""></marjoma>                           |
|                                              | Tallenna                                                               |

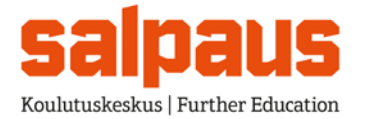

9.00 OSP

8.00 OSP

1.00 OSP

3.9.2007 / (1.6.2017) 2.8.2018

Erityisopiskelijoille on nähtävissä myös Hojksin opinnon lisätiedot.

## 9.2. Suunnitellut opinnot

Matemaattis-luonnontieteellinen osaaminen (OK 101054)

Työelämätaidot, pakollinen (OJ 101055TET1)

Yhteiskunnassa ja työelämässä tarvittava osaaminen (OK 101055)

Sivun taulukossa näkyvät ne HOPSin sisältämät opinnot, joista opiskelijalla ei ole vielä mitään merkintää.

| HOPS / SUUNNITELLUT OPINNOT                                     | haku yhteensä 25 |
|-----------------------------------------------------------------|------------------|
| HOPSin opinnot, joista ei ole ilmoittautumista, arviointia tms. |                  |
| Opinnon nimi ja tunnus                                          | Laajuus          |
| Ammatilliset tutkinnon osat, 135 osp (TR AM)                    | 135,00 OSP       |
| Vapaasti valittavat tutkinnon osat, 10 osp (TR VA)              | 10,00 OSP        |
| Yhteiset tutkinnon osat, 35 osp (TR YH)                         | 35,00 OSP        |
| Sosiaalinen ja kulttuuriosaaminen (OK 101056)                   | 7,00 OSP         |
| Viestintä ja vuorovaikutusosaaminen (OK 101053)                 | 11.00 OSP        |

HOPSiin tulee uusia suunniteltuja opintoja sekä OPSin kopioinnin kautta että lisäämällä niitä suoraan HOPSin sisältöön.

Jos opiskelija peruuttaa ilmoittautumisen toteutukselle, jää ko. opinto HOPSin suunniteltuihin opintoihin. Opintoriviltä on linkki opinnon perustietoihin, jossa näkyy mm. opinnon kuvaustiedot. Kun opiskelija ilmoittautuu opinnon toteutukseen, opintorivi siirtyy ilmoittautumisiin.

#### 9.3. Ilmoittautumiset

Sivun taulukossa näkyvät ne HOPSin sisältämät opinnot, joiden toteutuksiin opiskelija on ilmoittautunut. Opintorivien alle summataan laajuus, joka opinnoista kertyy kun ne on suoritettu.

Opiskelija voi itse poistaa tekemänsä ilmoittautumisen ilmoittautumisajan ollessa meneillään. Ilmoittautumisen poisto ei poista opintoa HOPSista, vaan se siirtyy takaisin suunniteltuihin opintoihin. Kun WinhaPron puolella opiskelijan ilmoittautuminen hyväksytään (tilanne päivitetään H:ksi), siirtyy opintorivi osallistumisiin.

#### 9.4. Osallistumiset

Sivun taulukossa näkyvät ne HOPSin sisältämät opinnot, joihin opiskelija osallistuu (tilanteena ilmoittautuminen hyväksytty) tai joiden arviointi on kesken. Opiskelija ei voi itse poistaa osallistumistaan toteutukselle.

| HOPS / OSALLISTUMISET                                                |           |            | haku yhteensä 1 |             |      |
|----------------------------------------------------------------------|-----------|------------|-----------------|-------------|------|
| HOPSin opinnot, joiden toteutuksille osallistumisesi on vahvistettu. |           |            |                 | 1           |      |
| Opinnon nimi ja tunnus                                               | Laajuus   | Tot/tentti | Alkaa           | Opetuspiste | Osat |
| Lounasruokien valmistus (OK 100125)                                  | 40,00 OSP | 1          | 11.08.2015      | HOTEOP      |      |
|                                                                      |           |            |                 |             |      |

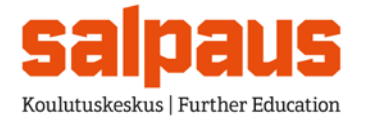

Jos *toteutukseen* liittyy osia, ko. sivulla näkyy osien määrä, joka toimii linkkinä Osasuoritukset -sivulle.

| OS          | ASUORITU                       | IKSET                                      |                    |         |        |                                            | haku yhteensä 2          |
|-------------|--------------------------------|--------------------------------------------|--------------------|---------|--------|--------------------------------------------|--------------------------|
| Opi<br>Tote | nto:<br>eutus:                 | OJ Annosruokien ja juomien tarj<br>HN11TOP | oilu 2 (HOTASI02B) |         |        |                                            |                          |
| Osa         | Nimi                           |                                            | Painokerroin       | Pisteet | Arvio  | Arvioija                                   | Arviopvm                 |
| 1<br>2      | Annosruokien<br>Juomien tarjoi | tarjoilu<br>ilu                            | 1                  |         | s<br>s | Maria<br>Hirvilahti<br>Maria<br>Hirvilahti | 25.02.2014<br>25.02.2014 |

Kun opiskelijan opinnon koko suoritus on arvioitu, siirtyy opintorivi suorituksiin.

#### 9.5. Suoritukset

Sivun taulukossa näkyvät valinnan mukaan joko arviointipäivän tai opinnon tunnuksen mukaisessa järjestyksessä ne HOPSin sisältämät opinnot, joista opiskelijalle on annettu arviointi, vapautus tai korvaava tai muu suoritus. Tällä sivulla näytetään opiskelijan paras arviointi, mikäli opinnosta on useampi arvio.

Arvioijasta näytetään ensisijaisesti sähköpostiosoite tai sen puuttuessa sukunimi ja kutsumanimi. Opintoja, joita ei tulosteta, ei myöskään näytetä tällä sivulla.

Opinnon tunnuksesta on linkki ko. opinnon arviointihistoriaan. Arvioinnin "Oppimisen eteneminen" –linkistä opiskelija pääsee kirjattuun oppimisen eteneminen tekstiin.

| HOPS / SUORITUKSET                                                                  | haku      | ı yhteensä 11 |   |                                       |                         |
|-------------------------------------------------------------------------------------|-----------|---------------|---|---------------------------------------|-------------------------|
| HOPSin opinnot, joista sinulla on arvioitu suoritus, vapautus tai hyväksilukeminen. |           |               |   |                                       |                         |
| Toinen kotimainen kieli, ruotsi, pakollinen (OJ 101053TK11)                         | OK 101053 | 1,00 OSP 0,10 | 0 | tapani.karplund@salpaus.fi29.03.2018  | Oppimisen<br>eteneminen |
| Vieras kieli, A-kieli, englanti, pakollinen (OJ 101053VK1)                          | OK 101053 | 2,00 OSP 0,20 | 0 | tapani.karplund@salpaus.fi 25.05.2018 | Oppimisen<br>eteneminen |
| Fysiikka ja kemia, pakollinen (OJ 101054FK1)                                        | OK 101054 | 2,00 OSP      | 0 | pia.rotko@salpaus.fi 29.05.2018       | Oppimisen<br>eteneminen |

Suoritukset -osiossa on myös mahdollisuus hakea vain hylättyjä opintoja valitsemalla HOPS / Suoritukset / vain hylätyt.

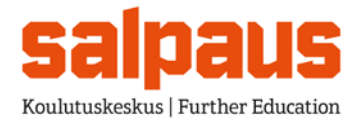

## 9.6. Arviointihistoria

Arviointihistoria aukeaa klikkaamalla opinnon nimeä Suoritukset -osiossa. Tällä sivulla opiskelija näkee kaikki hänelle ao. opinnosta eri toteutuksista tai suoraan annetut arvioinnit. Paras arviointi on merkitty tähdellä

| ARVIOIN                                      | ARVIOINTIHISTORIA haku yhteensä |         |       |          |        |          |      |  |  |
|----------------------------------------------|---------------------------------|---------|-------|----------|--------|----------|------|--|--|
| Opinto Asiakaspalvelun perusteet (OJ HOT01B) |                                 |         |       |          |        |          |      |  |  |
| Arviopvm                                     | Arvioija                        | Pisteet | Arvio | Toteutus | Tentti | Asteikko | Osat |  |  |
| 06.10.2011                                   | Marjomäki Marjo                 |         | s     | HON11TOP |        | КЗ       |      |  |  |

#### 9.7. Projektit

Tällä sivulla opiskelija näkee projektityypit, (työssäoppiminen/koulutussopimus), jotka hänen tulee suorittaa ja/tai joista hänellä on jo suoritus.

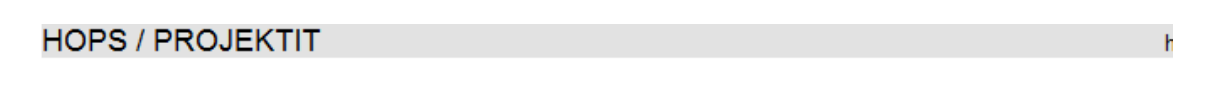

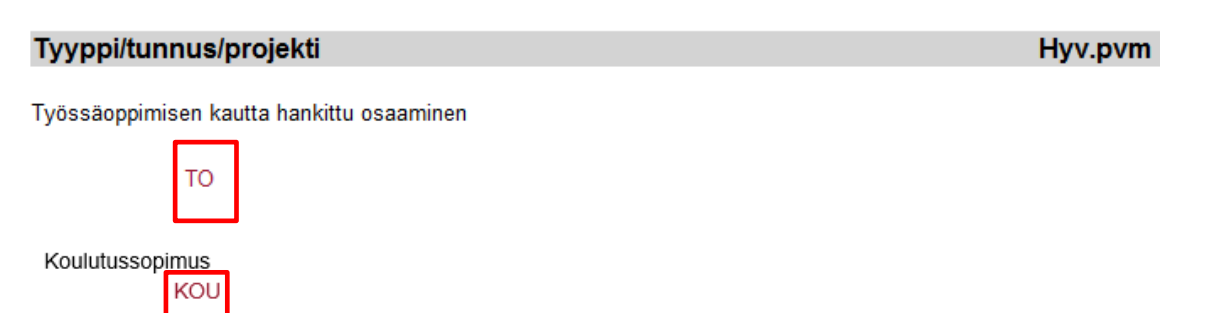

Kunkin projektityypin nimen alle tulevat opiskelijan vastaavat projektit ja kunkin projektin nimestä on edelleen linkki ao. projektin tarkempiin tietoihin Projektisivulle.

Tällä sivulla opiskelija näkee valitsemansa projektin perustiedot sekä projektille tallennetut osat.

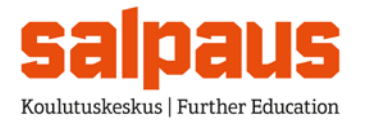

PROJEKTI

#### 3.9.2007 / (1.6.2017) 2.8.2018

| Tunnus<br>Osa<br>Nimi FIN                                                    |                          | TO<br>0                        |                    |                          |                         |
|------------------------------------------------------------------------------|--------------------------|--------------------------------|--------------------|--------------------------|-------------------------|
| Nimi SVE                                                                     |                          |                                |                    |                          |                         |
| Nimi ENG                                                                     |                          |                                |                    |                          |                         |
| Tyyppi<br>Luokitus<br>Laajuus<br>Opinto/Tot                                  |                          | Työssäoppimisen kau<br>0,00 OV | tta hankittu osaam | inen                     |                         |
| Ohjaaja<br>Arvioija<br>Hyv.pvm<br>Arviointi                                  |                          |                                |                    |                          |                         |
| Alkupvm<br>Loppupvm                                                          |                          |                                |                    |                          |                         |
| Projektipaikka<br>Toimipisteen projekti<br>Tehtävätyyppi<br>Palkka<br>Kuvaus |                          |                                |                    |                          |                         |
| Osa                                                                          | Alkupym                  | Loppupym                       | Laaiuus            | Hwy pym                  | Paikka                  |
| 1 2                                                                          | 01.04.2015<br>04.05.2015 | 03.05.2015<br>27.05.2015       | 4,00<br>4,00       | 23.04.2015<br>27.04.2015 | C000004383<br>HEIAUTOHU |

Sivulla näkyy myös osaprojektin tiedot. Osan alkupäivämäärästä on linkki osasuorituksen tietoihin.

#### 10. Lukujärjestys

## Oma lukujärjestys

Oma lukujärjestys -näkymässä ovat nähtävissä opiskelijan henkilökohtainen lukujärjestys, jossa pohjana on opiskelijan ryhmän lukujärjestys. Kun opiskelija ilmoittautuu/ilmoitetaan toteutukselle, niin hänen omat valintansa näkyvät tässä lukujärjestyksessä.

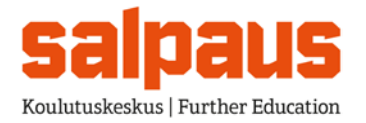

| Viikko          | 34,                                                                         |                                                                           |                                                                          | Poissaolo                                                                                         | t                                                                  |
|-----------------|-----------------------------------------------------------------------------|---------------------------------------------------------------------------|--------------------------------------------------------------------------|---------------------------------------------------------------------------------------------------|--------------------------------------------------------------------|
| Väljä           | Tulostus                                                                    | Kaikki kalenterit Si                                                      | ulje yhteys                                                              | Poissa<br>Ei merkin                                                                               | tää Myöhassa                                                       |
| Edellinen v     | iikko Viikko 34 (17.8.20                                                    | 15-23.8.2015) V                                                           | euraava viikko Kuluva viikko                                             | D                                                                                                 |                                                                    |
| Klo             | Maanantai 17.8                                                              | Tiistai 18.8                                                              | Keskiviikko 19.8                                                         | Torstai 20.8                                                                                      | Perjantai 21.8                                                     |
| 06:00-<br>08:00 |                                                                             |                                                                           |                                                                          |                                                                                                   |                                                                    |
| 08:00-<br>09:00 | 08:00-14:00<br>Lounasruokien valmistus<br>100125_OK<br>R:HOTE2Aoma<br>T:1   | 08:00-14:00<br>Lounasruokien valmistus<br>100125_OK<br>R:HOTE2Aoma<br>T:1 | 08:00-14:00<br>Lounszuckien valmistus<br>100125_OK<br>R:HOTE2Aoms<br>T:1 | 08:00-14:00<br>Lounasruokien valmistus<br>100125_OK<br>R:HOTE2Aoma<br>T:1<br>Del 2.25.08:00.14:00 |                                                                    |
| 09:00-<br>10:00 | OP11_2_250.00-14:00<br>Opti _2_250.00-14:00<br>Outi Miettinen<br>Oppitunnit | OP11_2_25 08:00-14:00<br>Outi Miettinen<br>Oppitunnit                     | OP11_2_25 08:00-14:00<br>Outi Miettinen<br>Oppitunnit                    | Outi Miettinen<br>Oppitunnit                                                                      |                                                                    |
| 10:00-<br>11:00 |                                                                             |                                                                           |                                                                          |                                                                                                   |                                                                    |
| 11:00-<br>12:00 |                                                                             |                                                                           |                                                                          |                                                                                                   |                                                                    |
| 12:00-<br>13:00 |                                                                             |                                                                           |                                                                          |                                                                                                   | 12:00-13:00<br>Ryhmänohjaus 2<br>RYHOHJ2_OK<br>R:HOTE14HOP<br>T:42 |
| 13:00-<br>14:00 |                                                                             |                                                                           |                                                                          |                                                                                                   |                                                                    |

#### Lukujärjestyksessä näkyy

- opetuksen kellonaika
- opinnon nimi
- opetusryhmä
- toteutus
- opetustila **OPI1\_2\_22** (osoite STÅ4\_A, kerros 5, luokan numero 19)
- opettaja
- oppituntu: sähköisen päiväkirjan merkinnät

#### Poissaolot

Salpauksessa ei eritellä luvattomia ja luvallisia poissaoloja. Kaikki poissaolot kirjautuvat luvattomiksi vaikka olisivatkin sovittuja luvallisia poissaoloja. Myöhästymistieto ei ole käytössä.

 Punainen Kaikki merkityt poissaolot näkyvät lukujärjestyksessä punaisella (=luvaton). Mikäli opiskelija on ollut yhdenkin tunnin ko. tilaisuudesta poissa, niin koko tilaisuus näkyy punaisena.
 Valkoinen Ei poissaolomerkintää

Harmaa opettaja ole vielä tehnyt oppitunnista päiväkirjamerkintöjä

Tarkemmat poissaolotunnit näkyvät Poissaolo –painikkeen kautta.

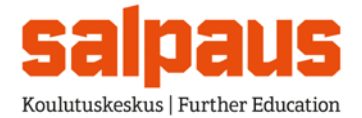

## 11.1. Ryhmän lukujärjestys

Ryhmän lukujärjestys –linkin kautta avautuu ryhmälle suunniteltu lukujärjestys.

#### 11. Poissaolot

Poissaolot -näkymässä ovat nähtävissä opiskelijan toteutuskohtaiset poissaolot. Sivun lopussa näkyvät yhteenvetona jaksokohtaiset poissaolot.

| Valitse<br>kuitattava | Päivä      | Opinto                                        | Toteutus | Aikaväli                      | Tunnit | Henkilö           | Huom |
|-----------------------|------------|-----------------------------------------------|----------|-------------------------------|--------|-------------------|------|
|                       | 27.08.2014 | OK RYHOHJ1<br>Ryhmänohjaus 1                  | HOT14HOP | 05.08.2014<br>-<br>29.05.2015 | 1,00   | Miettinen<br>Outi |      |
|                       | 27.08.2014 | OJ HOT01A<br>Keittiötyöskentelyn<br>perusteet | HOT14HOP | 05.08.2014<br>-<br>24.09.2014 | 7,00   | Miettinen<br>Outi |      |
|                       | 03.09.2014 | OJ HOT01A<br>Keittiötyöskentelyn<br>perusteet | HOT14HOP | 05.08.2014<br>-<br>24.09.2014 | 6,00   | Mykkänen<br>Laura |      |
|                       | 04.09.2014 | OJ HOT01A<br>Keittiötyöskentelyn<br>perusteet | HOT14HOP | 05.08.2014<br>-<br>24.09.2014 | 6,00   | Mykkänen<br>Laura |      |
|                       | 05.09.2014 | OJ HOT01A<br>Keittiötyöskentelyn<br>perusteet | HOT14HOP | 05.08.2014<br>-<br>24.09.2014 | 6,00   | Mykkänen<br>Laura |      |
|                       | 11.09.2014 | OJ HOT01A<br>Keittiötyöskentelyn<br>perusteet | HOT14HOP | 05.08.2014<br>-<br>24.09.2014 | 6,00   | Mykkänen<br>Laura |      |
|                       | 12.09.2014 | OJ HOT01A<br>Keittiötyöskentelyn<br>perusteet | HOT14HOP | 05.08.2014<br>-<br>24.09.2014 | 6,00   | Mykkänen<br>Laura |      |
|                       | 01.10.2014 | OJ ATTOVAPS5<br>Tehoa opiskeluun              | HOT14HOP | 05.08.2014<br>-<br>23.11.2014 | 2,00   | Miettinen<br>Outi |      |

#### POISSAOLOJEN KUITTAUS

Poissaolojen kuittaus ei ole Salpauksessa käytössä, joten huoltajan ei tarvitse vahvistaa opiskelijan poissaoloja kuittaamalla.

#### 12. Salasanan vaihtaminen

Opiskelija ei voi vaihtaa salasanaa Wille -sovelluksessa. Opiskelija kirjautuu ohjelmaan oppilaitoksen verkkotunnuksella. Verkkotunnuksen vaihtoon ja unohtuneen salasanan palautukseen on ohjeita verkkosivuilla https://wiki.lamk.fi/pages/viewpage.action?pageId=42401806.

Huoltaja voi vaihtaa salasanansa valitsemalla toimintovalikosta Asetuksista kohdan Salasanan vaihto. Avautuvalla sivulla tulee antaa vanha salasana, jonka jälkeen uusi salasana kirjoitetaan kahdesti. Lopuksi tulee painaa Tallenna.

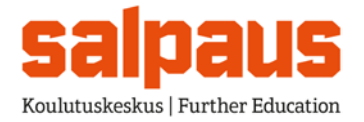

#### 13. Ilmoitustaulu

Ilmoitustaulun avulla voi välittää ilmoituksia ja viestejä opiskelijoille. Ilmoitustaulu on luettavissa WinhaWillen Tervetuloa -sivulta ja valikosta. Ilmoitustaululla olevista ilmoituksista näytetään ensin kaikille tarkoitetut (koko organisaation yhteiset) ja sen jälkeen toimipistekohtaiset ilmoitukset.

#### 14. Lopetus

Kun opiskelija sulkee yhteyden WinhaWilleen Lopetus-toiminnon kautta, yhteys tietokantaan puretaan ja tieto opiskelijatunnuksesta sekä salasanasta hävitetään. Hänen tulee silti varmuuden vuoksi tyhjentää työaseman välimuisti käytettävän selaimen välinein ja sulkea myös selain.